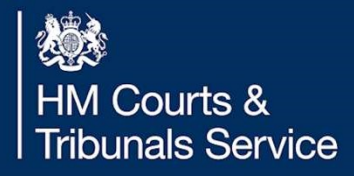

## Solicitor Decree Nisi – Refusal Reasons from the Legal Adviser (Clarification and Amend Journey)

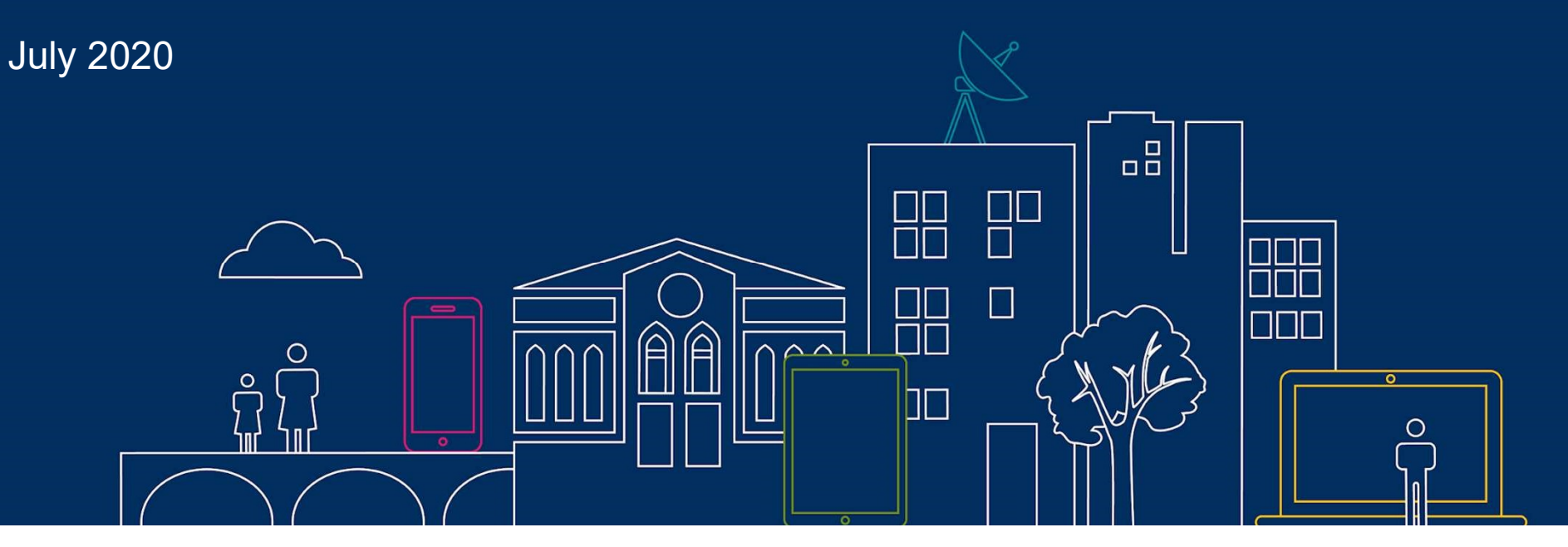

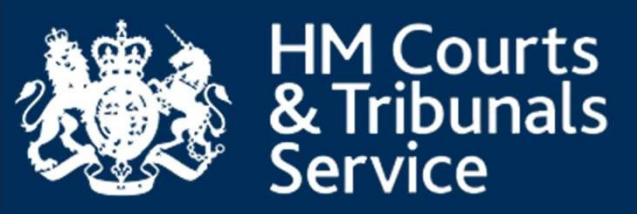

## **Decree Nisi**

## **Refusal Clarification Screens**

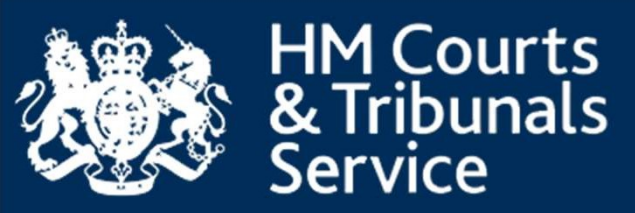

You will receive an email about the case notifying you of the decision on the Decree Nisi application.

You can follow the link to sign into your account and view the outcome on CCD.

 Subject:

 **Description: Description: Des** 

Attachments: [Subscribe to receive Attachments]

#### GOV.UK

Reference no: 1594391399865032 Case: 2yearWithSol Katz vs Respondent Katz

Dear MS Wilson,

The court has made a decision on the application for decree nisi.

Sign into your account to your account for further details: https://www.ccd.platform.hmcts.net/case/DIVORCE/DIVORCE/159 4391399865032

This is an automated message, please don't reply to this email.

#### **HM Courts & Tribunals Service**

Phone: 0300 303 0642

Hours: Monday to Friday 8am to 8pm, Saturday 8am to 2pm Find out about call charges: <u>https://www.gov.uk/call-charges</u>

Email: divorcecase@justice.gov.uk

Please help us improve this service by leaving your feedback at <a href="https://www.smartsurvey.co.uk/s/Divorce\_Feedback/?pageurl=/email">https://www.smartsurvey.co.uk/s/Divorce\_Feedback/?pageurl=/email</a>.

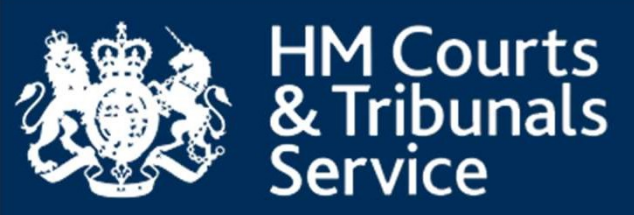

You can see the decision by checking the 'Outcome of Decree Nisi' tab, which will outline the reason for refusal.

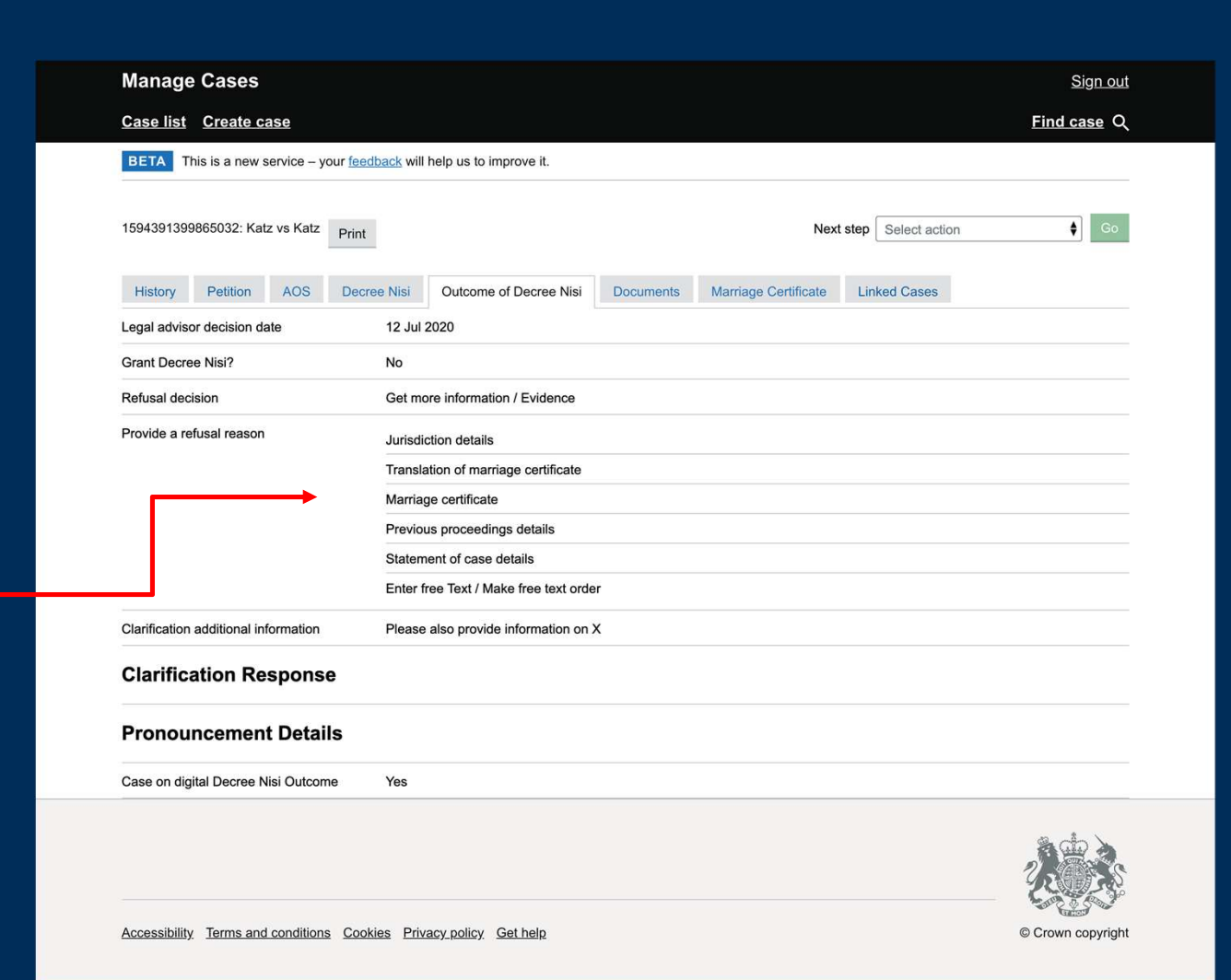

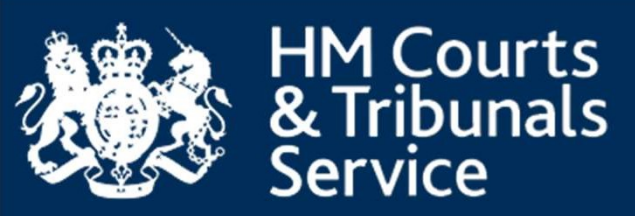

## A copy of the Refusal Order can be found in the 'Documents' tab.

HM Courts & Tribunals Service

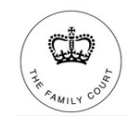

Sitting in the Family Court

12 July 2020

Case number: RS34D82873

Applicant 2yearWithSol Katz

Respondent Respondent Katz

#### Refusal order

Following a review of your case the Assistants Justices Clerk having considered the evidence filed is not satisfied that you are entitled to a decree of divorce.

You need to provide the following information or documents before the court can make a decision on your application for divorce.

#### What you need to provide

#### Jurisdiction details

The court has judged that your application does not fall within the jurisdiction of the courts of England and Wales.

You must have at least one of the following legal connections for your divorce to fall within the jurisdiction of a court in England and Wales:

- □ My wife and I are both habitually resident in England or Wales
- My wife and I were last habitually resident in England or Wales and I still live there
- My wife is habitually resident in England or Wales
- I'm habitually resident in England or Wales and have lived here for at least a year
- I'm domiciled and habitually resident in England or Wales and have lived here for at least six months
- My wife and I are both domiciled in England or Wales
- I believe the courts of England and Wales have jurisdiction on a residual basis

#### Your original marriage certificate

The image of the marriage certificate you shared does not appear to be a scanned copy of the full original.

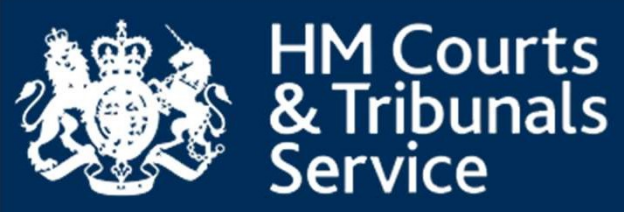

You can select the event from the drop down 'Submit Clarification for DN' to provide any additional information.

| Manage Gases                          |                                        |           |                      |                      | 2             |
|---------------------------------------|----------------------------------------|-----------|----------------------|----------------------|---------------|
| Case list Create case                 |                                        |           |                      |                      | Find c        |
| BETA This is a new service – your fee | edback will help us to improve it.     |           |                      |                      |               |
| 1594391399865032: Katz vs Katz Prin   |                                        |           | Next                 | step Submit clarific | cation for DN |
| History Petition AOS Dec              | cree Nisi Outcome of Decree Nisi       | Documents | Marriage Certificate | Linked Cases         |               |
| Legal advisor decision date           | 12 Jul 2020                            |           |                      |                      |               |
| Grant Decree Nisi?                    | No                                     |           |                      |                      |               |
| Refusal decision                      | Get more information / Evidence        |           |                      |                      |               |
| Provide a refusal reason              | Jurisdiction details                   |           |                      |                      |               |
|                                       | Translation of marriage certificate    |           |                      |                      |               |
|                                       | Marriage certificate                   |           |                      |                      |               |
|                                       | Previous proceedings details           |           |                      |                      |               |
|                                       | Statement of case details              |           |                      |                      |               |
|                                       | Enter free Text / Make free text order |           |                      |                      |               |
| Clarification additional information  | Please also provide information on X   |           |                      |                      |               |
| Clarification Response                |                                        |           |                      |                      |               |
| Pronouncement Details                 |                                        |           |                      |                      |               |
| Case on digital Decree Nisi Outcome   | Yes                                    |           |                      |                      |               |
|                                       |                                        |           |                      |                      |               |
|                                       |                                        |           |                      |                      | Surger of     |

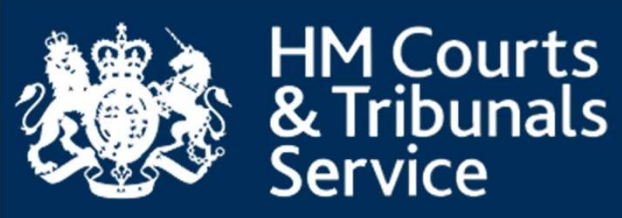

## This will open up a screen which will allow you to respond to the Decree Nisi Refusal reason.

#### Manage Cases Sign out Case list Create case Find case Q BETA This is a new service - your feedback will help us to improve it. Submit DN Clarification - Submit clarification for DN #1594-3913-9986-5032 **Refusal decision** Get more information / Evidence Provide a refusal reason Jurisdiction details Translation of marriage certificate Marriage certificate Previous proceedings details Statement of case details Enter free Text / Make free text order **Clarification additional information** Please also provide information on X List of responses for Decree Nisi clarification Add new This field is required Is the DN clarification sent digitally (online) or not? (Optional) No **Documents uploaded for Decree Nisi clarification** (Optional) Previous Cancel

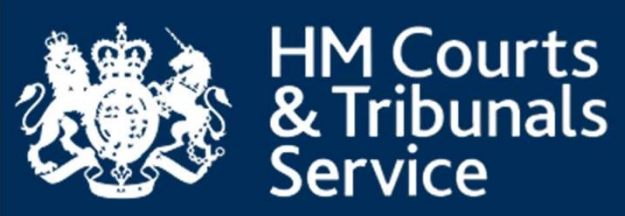

## You can provide further clarification responses and optionally upload documents for further review.

| se list Create case                                                                                                    |                            |           |    | Find cas |
|----------------------------------------------------------------------------------------------------|----------------------------|-----------|----|----------|
| TA This is a new service - your feedback will help us to impro                                                                                                    | ove it.                    |           |    |          |
| ubmit DN Clarification - Submi                                                                                                    | t clarifica                | ation for | DN |          |
| 504.3013.0086.5032                                                                                                    |                            |           |    |          |
|                                                                                                    |                            |           |    |          |
| fusal decision<br>more information / Evidence                                                                                                    |                            |           |    |          |
|                                                                                                    |                            |           |    |          |
| ovide a refusal reason                                                                                                    |                            |           |    |          |
| nelation of marriane certificate                                                                                                    |                            |           |    |          |
| rriage certificate                                                                                                    |                            |           |    |          |
| vious proceedings details                                                                                                    |                            |           |    |          |
| tement of case details                                                                                                    |                            |           |    |          |
| er free Text / Make free text order                                                                                                    |                            |           |    |          |
|                                                                                                    |                            |           |    |          |
| rification additional information                                                                                                    |                            |           |    |          |
|                                                                                                    |                            |           |    |          |
| List of responses for Decree Nisi clarific                                                                                                    | ation                      |           |    |          |
| Add new                                                                                                    |                            |           |    |          |
|                                                                                                    |                            |           |    |          |
| List of responses for Decree Nisi clarification                                                                                                    | Remove                     |           |    |          |
|                                                                                                    |                            |           |    |          |
| Here is the clarification that I have provided                                                                                                    |                            |           |    |          |
| Here is the clarification that I have provided Add new Te DN clarification sent digitally (online) or not? (Optional) Yes No                                                                                                    |                            |           |    |          |
| Here is the clarification that I have provided         Add new         ve DN clarification sent digitally (online) or not? (Optional)         Yes       No         Documents uploaded for Decree Nisi cla         (Optional)                                                                                                    | rification                 |           |    |          |
| Here is the clarification that I have provided         Add new         > Yes       No         Documents uploaded for Decree Nisi cla         [Optional])         Add new                                                                                                    | rification                 |           |    |          |
| Here is the clarification that I have provided         Add new         > Yes       No         Documents uploaded for Decree Nisi clarification         Add new         Documents uploaded for Decree Nisi clarification                                                                                                    | rification                 |           |    |          |
| Here is the clarification that I have provided          Add new         ve DN clarification sent digitally (online) or not? (Optional)         Yes       No         Documents uploaded for Decree Nisi clarification         Add new         Documents uploaded for Decree Nisi clarification                                                                                                    | rification                 |           |    |          |
| Here is the clarification that I have provided         Add new         ve DN clarification sent digitally (online) or not? (Optional)         Yes       No         Documents uploaded for Decree Nisi clarification         (Optional)         Add new         Documents uploaded for Decree Nisi clarification         Fype (Optional)         Other                                                                                                    | rification<br>Remove       |           |    |          |
| Here is the clarification that I have provided         Add new         > Yes       No         Documents uploaded for Decree Nisi clarification         Add new         Documents uploaded for Decree Nisi clarification         Spe (Optional)         Add new         Documents uploaded for Decree Nisi clarification         Spe (Optional)         Other         Total content (Optional)                                                                                                    | rification<br>Remove<br>\$ |           |    |          |
| Here is the clarification that I have provided         Add new         > Yes       No         Documents uploaded for Decree Nisi clarification         (Optional)         Add new         Documents uploaded for Decree Nisi clarification         Fype (Optional)         Other         =mail content (Optional)                                                                                                    | rification<br>Remove       |           |    |          |
| Here is the clarification that I have provided  Add new here NA clarification sent digitally (online) or not? (Optional) Yes No  Documents uploaded for Decree Nisi clarification  Type (Optional) Other  mail content (Optional)                                                                                                    | rification<br>Remove       |           |    |          |
| Here is the clarification that I have provided         Add new         he DN clarification sent digitally (online) or not? (Optional)         Yes       No         Documents uploaded for Decree Nisi clarification         Type (Optional)         Other         =mail content (Optional)         Other                                                                                                    | rification<br>Remove       |           |    |          |
| Here is the clarification that I have provided         Add new         he DN clarification sent digitally (online) or not? (Optional)         Yes       No         Documents uploaded for Decree Nisi clarification         (Optional)         Add new         Documents uploaded for Decree Nisi clarification         Type (Optional)         Other         Email content (Optional)         Occument Uri (Optional)         Cocument Uri (Optional)                                                                                                    | rification<br>Remove       |           |    |          |
| Here is the clarification that I have provided         Add new         he DN clarification sent digitally (online) or not? (Optional)         Yes       No         Documents uploaded for Decree Nisi clarification         (Optional)         Add new         Documents uploaded for Decree Nisi clarification         Type (Optional)         Other         Email content (Optional)         Cocument Url (Optional)         Choose file         Evidence         2te added (Optional)                                                                                                    | rification<br>Remove       |           |    |          |
| Here is the clarification that I have provided  Add new he DN clarification sent digitally (online) or not? (Optional) Yes No  Documents uploaded for Decree Nisi clarification (Optional)  Add new  Documents uploaded for Decree Nisi clarification Type (Optional) Other Email content (Optional)  Choose file Evidence Date added (Optional) Day Month Year                                                                                                    | rification<br>Remove       |           |    |          |
| Here is the clarification that I have provided         Add new         he DN clarification sent digitally (online) or not? (Optional)         Yes       No         Documents uploaded for Decree Nisi clarification (Optional)         Add new         Documents uploaded for Decree Nisi clarification         Type (Optional)         Other         Email content (Optional)         Cocument Url (Optional)         Choose file Evidence         Jate added (Optional)         Jay         Month                                                                                                    | rification<br>Remove       |           |    |          |
| Here is the clarification that I have provided         Add new         he DN clarification sent digitally (online) or not? (Optional)         Yes       No         Documents uploaded for Decree Nisi clarification (Optional)         Add new         Documents uploaded for Decree Nisi clarification         Type (Optional)         Other         Email content (Optional)         Cocument Url (Optional)         Choose file Evidence         Jate added (Optional)         Say         Month         Yea         Comment (Optional)                                                                                                    | rification<br>Remove       |           |    |          |
| Here is the clarification that I have provided         Add new         he DN clarification sent digitally (online) or not? (Optional)         Yes       No         Documents uploaded for Decree Nisi clarification (Optional)         Add new         Documents uploaded for Decree Nisi clarification         Type (Optional)         Other         Email content (Optional)         Choose file         Evidence         Jate added (Optional)         Carrier (Optional)         Choose file         Evidence         Jate added (Optional)         Comment (Optional)                                                                                                    | rification<br>Remove       |           |    |          |
| Here is the darification that I have provided         Add new         No         Yes       No         Documents uploaded for Decree Nisi cla         (Optional)         Add new         Documents uploaded for Decree Nisi clarification         Type (Optional)         Other         Email content (Optional)         Document U/r (Optional)         Document U/r (Optional)         Document U/r (Optional)         Document U/r (Optional)         Tate addq (Opti)         Jay         Comment (Optional)         Tate add (Optional)         Tate add | rification<br>Remove       |           |    |          |
| Here is the clarification that I have provided         Add new         he DN clarification sent digitally (online) or not? (Optional)         Yes       No         Documents uploaded for Decree Nisi clarification         (Optional)         Add new         Documents uploaded for Decree Nisi clarification         Type (Optional)         Other         Email content (Optional)         Document Url (Optional)         Date added (Optional)         Jay         Jay Month Year                                                                                                    | rification<br>Remove       |           |    |          |
| Here is the darification that I have provided         Add new         No         Yes       No         Documents uploaded for Decree Nisi clait (Optional)         Add new         Documents uploaded for Decree Nisi clait fication         Type (Optional)         Other         Email content (Optional)         Choose file         Evidence         Date added (Optional)         Zomment (Optional)                                                                                                    | rification Remove t        |           |    |          |

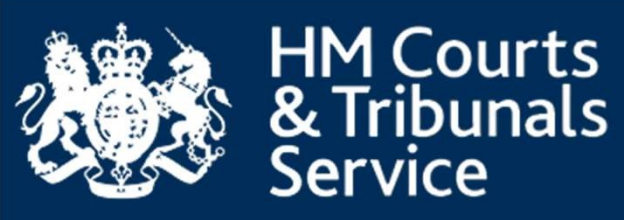

## There will be a 'Check your answers' page to review and amend information if necessary.

| Manage Cases                                                                  |                                                | <u>Sign out</u>   |
|-------------------------------------------------------------------------------|------------------------------------------------|-------------------|
| Case list Create case                                                         |                                                | Find case Q       |
| BETA This is a new service – your <u>feedback</u> will help us to improve it. |                                                |                   |
| Submit clarification for DN                                                   |                                                |                   |
| #1594-3913-9986-5032                                                          |                                                |                   |
| Check your answers                                                            |                                                |                   |
| Check the information below carefully.                                        |                                                |                   |
| List of responses for Decree Nisi clarification                               | Here is the clarification that I have provided | Change            |
| Is the DN clarification sent digitally (online) or not?                       |                                                | Change            |
| Documents uploaded for Decree Nisi clarification                              | Type                                           | Change            |
|                                                                               | Document Url                                   |                   |
|                                                                               | Evidence.png                                   |                   |
|                                                                               |                                                |                   |
| Previous Submit                                                               |                                                |                   |
| Cancel                                                                        |                                                |                   |
|                                                                               |                                                |                   |
|                                                                               |                                                |                   |
|                                                                               |                                                | 2 B               |
| Accessibility Terms and conditions Cookies Drivacy policy. Cot hole           |                                                | Crown convrict    |
| Accessionity Terms and conditions Courtes Finacy policy. Get neip             |                                                | © Crown copyright |

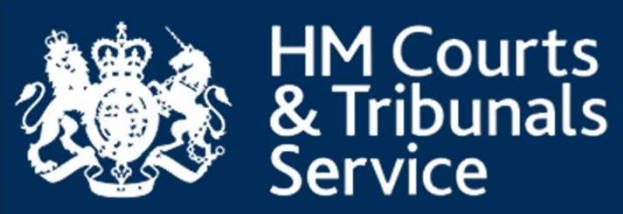

The case will then be moved into the state 'Clarification Response Submitted', where the Legal Advisor will review the information provided and reconsider the entitlement to a Decree Nisi.

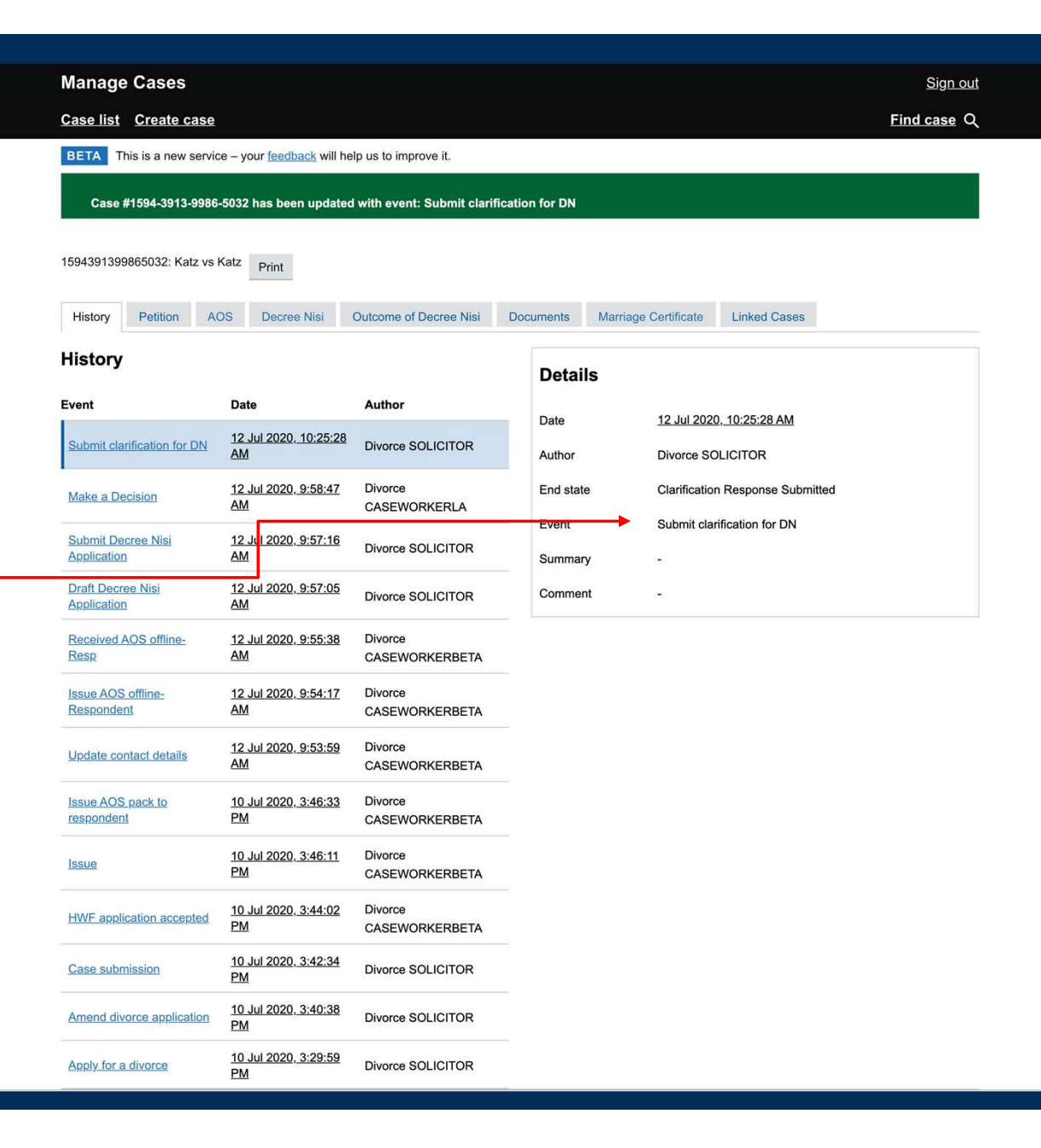

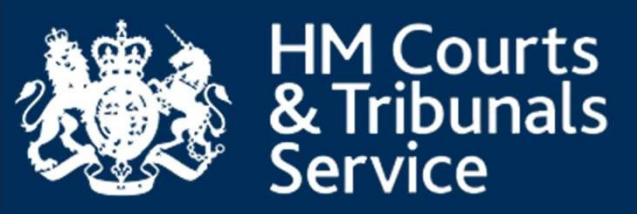

## **Decree Nisi**

## **Refusal Reject and Amend**

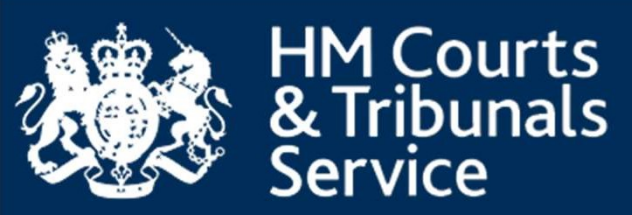

### If the Legal Advisor refuses the DN, you will receive an email notifying them of this decision.

| 0 0          |                                                                                    | sol            | GO            |
|--------------|------------------------------------------------------------------------------------|----------------|---------------|
| ublic inbox: | sol                                                                                | mailinator.com |               |
| Subject:     | 2yearWithSol Katz vs Respondent Katz: You need to resubmit part of the application |                | Back To Inbox |
| To:          | sol                                                                                |                |               |
| From:        | hmcts.divorce.service@notifications.service.gov.uk                                 |                |               |
| Received:    | Sun Jul 12 2020 10:33:10 GMT+0100 (British Summer Time)                            |                |               |
| Sending IP:  | 54.240.6.46                                                                        |                |               |
| Dorto        | text html Show Links                                                               |                |               |

#### 🎃 GOV.UK

Reference no: 1594391399865032

Case: 2yearWithSol Katz vs Respondent Katz

Dear MS Wilson,

A legal adviser has found that the divorce can't continue based on the information you've provided so far.

You will need to change part of the application or provide more information.

You will also need to pay a  $\pounds$ 95 amendment fee, as the application will need to be reissued and sent back to Respondent Katz.

#### What you need to do now

Sign in to your account and view the 'refusal order' in the Documents tab. To draft the amended application select the 'Amend application' event:

https://www.ccd.platform.hmcts.net/case/DIVORCE/DIVORCE/159 4391399865032

This is an automated message, please don't reply to this email.

**HM Courts & Tribunals Service** 

Phone: 0300 303 0642

Hours: 8.30am to 5pm, Monday to Friday

Find out about call charges: https://www.gov.uk/call-charges

Email: divorcecase@justice.gov.uk

Please help us improve this service by leaving your feedback at <a href="http://www.smartsurvey.co.uk/s/8RR1T?pageurl=/email">http://www.smartsurvey.co.uk/s/8RR1T?pageurl=/email</a>.

LOGIN

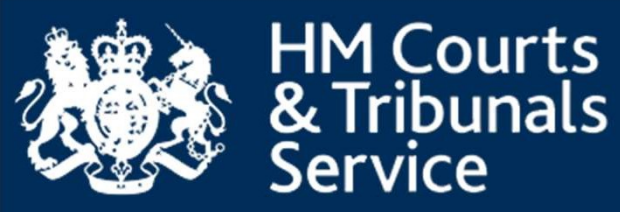

You can follow the link provided in your email to find your case via Manage Cases, and view the decision in the 'Outcome of Decree Nisi' tab.

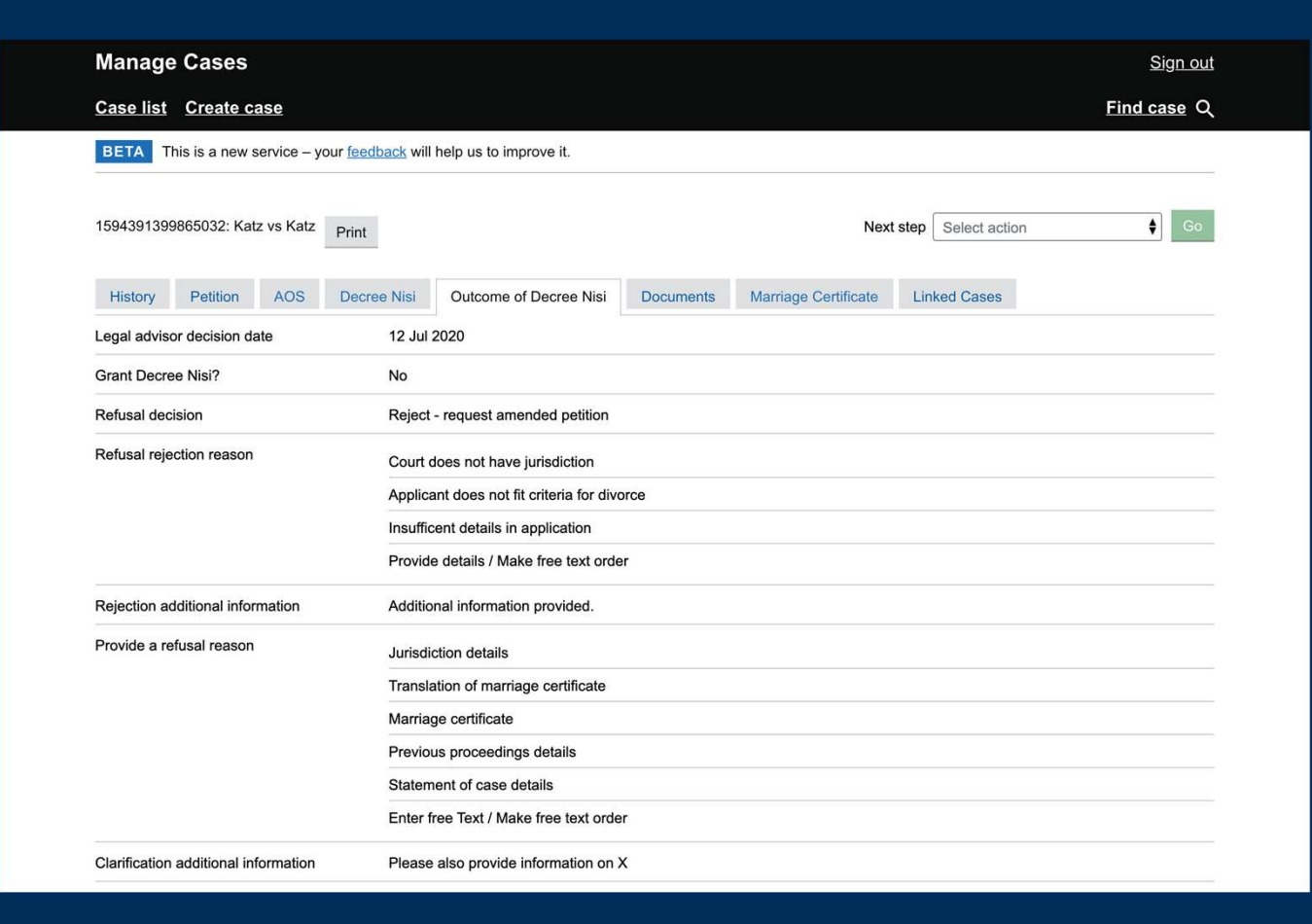

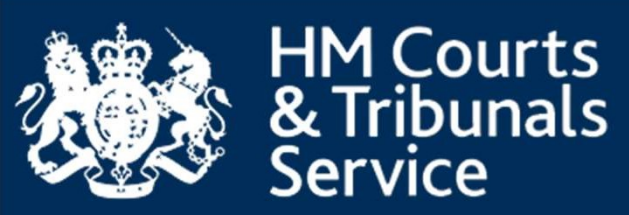

# The Refusal order can be found on the 'documents' tab.

HM Courts & Tribunals Service

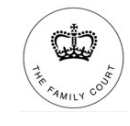

Sitting in the Family Court

12 July 2020

Case number: RS34D82873

Applicant 2yearWithSol Katz

Respondent Respondent Katz

#### **Refusal order**

Following a review of your case the Assistants Justices Clerk having considered the evidence filed is not satisfied that you are entitled to a decree of divorce. If you want to continue with your divorce, you need to amend (change) and resubmit your application.

You will need to pay a £95 amendment fee as the application will need to be issued again and sent back to your wife. They will also need to respond again before you can apply for decree nisi.

#### Reason(s) for the refusal

#### Jurisdiction details

Your application does not fall within the jurisdiction of the courts of England and Wales.

Application does not meet criteria

Your application does not meet the criteria for the grounds of divorce that you selected.

#### Insufficient details in application

The court has judged that your application does not demonstrate that the marriage has broken down irretrievably. To grant a divorce the court must be satisfied that the marriage has broken down irretrievably, based on the information set out in the application.

The court has provided the following comments "Additional information provided."

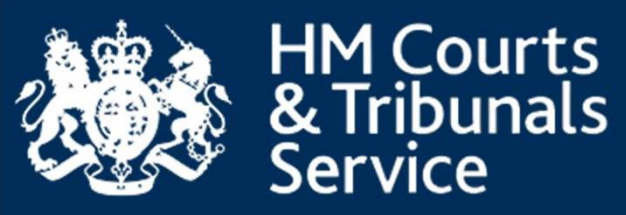

You can select the option 'Submit amended application' in the drop down menu to begin the amend application process.

| Manage Cases                         |                      |          |                                    |           |                      |                                   | <u>Sign out</u>  |
|--------------------------------------|----------------------|----------|------------------------------------|-----------|----------------------|-----------------------------------|------------------|
| Case list Create case                |                      |          |                                    |           |                      | <u>Fi</u>                         | <u>nd case</u> ೦ |
| BETA This is a new service           | – your <u>feedba</u> | ick will | help us to improve it.             |           |                      |                                   |                  |
| 1594391399865032: Katz vs Ka         | tz Print             |          |                                    |           | Nex                  | t step Submit amended application | Go               |
| History Petition AOS                 | Decree               | Nisi     | Outcome of Decree Nisi             | Documents | Marriage Certificate | Linked Cases                      |                  |
| Legal advisor decision date          |                      | 2 Jul    | 2020                               |           |                      |                                   |                  |
| Grant Decree Nisi?                   |                      | lo       |                                    |           |                      |                                   |                  |
| Refusal decision                     |                      | Reject   | - request amended petition         |           |                      |                                   |                  |
| Refusal rejection reason             |                      | Court o  | loes not have jurisdiction         |           |                      |                                   |                  |
|                                      |                      | pplica   | ant does not fit criteria for dive | orce      |                      |                                   |                  |
|                                      |                      | Insuffic | cent details in application        |           |                      |                                   |                  |
|                                      |                      | Provid   | e details / Make free text orde    | er        |                      |                                   |                  |
| Rejection additional information     |                      | Additic  | nal information provided.          |           |                      |                                   |                  |
| Provide a refusal reason             |                      | Jurisdi  | ction details                      |           |                      |                                   |                  |
|                                      |                      | Transla  | ation of marriage certificate      |           |                      |                                   |                  |
|                                      |                      | Marria   | ge certificate                     |           |                      |                                   |                  |
|                                      |                      | Previo   | us proceedings details             |           |                      |                                   |                  |
|                                      |                      | Statem   | ent of case details                |           |                      |                                   |                  |
|                                      |                      | Enter f  | ree Text / Make free text orde     | )r        |                      |                                   |                  |
| Clarification additional information | n                    | Please   | also provide information on        | x         |                      |                                   |                  |

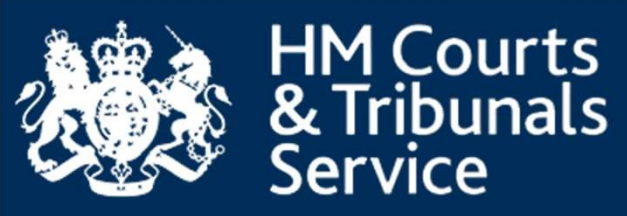

This will open a screen to notify you that a new case will be started, populated with the data from the original petition.

#### Manage Cases Sign out Case list Create case Find case Q BETA This is a new service - your feedback will help us to improve it. Submit amended application #1594-3913-9986-5032 Before you start If you've been asked to submit an amended application by the courts, this must be completed for the divorce to proceed. Until this application has been completed no further action can be taken You can also submit an amended application if you've made a mistake in the application, but the case has not progressed beyond the 'acknowledgement of service' stage. When you start an amended application, the old divorce case will be stopped and a new case will be created. You'll still be able to access the old case by clicking on the 'linked' cases tab in the new case. The new case will be automatically populated with information from the old case. Please update the parts of the application that need to be different. The fee for an amended application is £95. Once the amended application has been submitted, it will be checked by the courts before being issued to the petitioner's husband/wife so they can respond. Previous Continue Cancel Accessibility Terms and conditions Cookies Privacy policy Get help Crown con

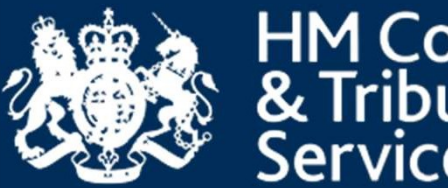

### **HM** Courts & Tribunals Service

You will be taken to first page of divorce application process. Depending on the reasons selected for the refusal screens, they will either be prepopulated or left blank.

#### Manage Cases

#### Case list Create case

BETA This is a new service - your feedback will help us to improve it.

#### About the Solicitor - Amend divorce application

#### #1594-3882-9818-3491

You can make changes at the end of your application

Please note that the information provided will be used as evidence by the court to decide if the petitioner is entitled to legally end their marriage. A copy of this form is sent to the respondent

Petitioner Solicitor's name

MS Wilson

Firm name

Wilson LLP

Firm address/DX address

7 Station Road Whittlesford

Your reference number

**REF1234** 

Petitioner Solicitor Phone number 07935263754

Petitioner Solicitor Email

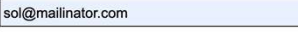

I confirm I am willing to accept service of all correspondence and orders by email at the email address stated above.

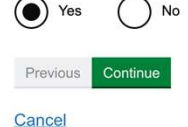

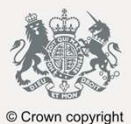

Sign out

Find case Q

Accessibility Terms and conditions Cookies Privacy policy Get help

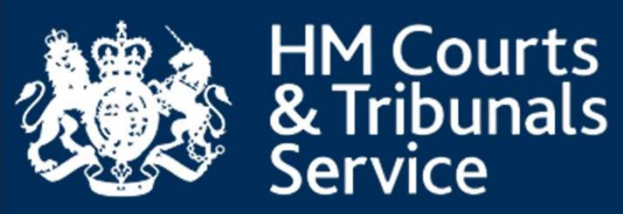

## The previous case can be navigated to from the 'Linked Cases' tab.

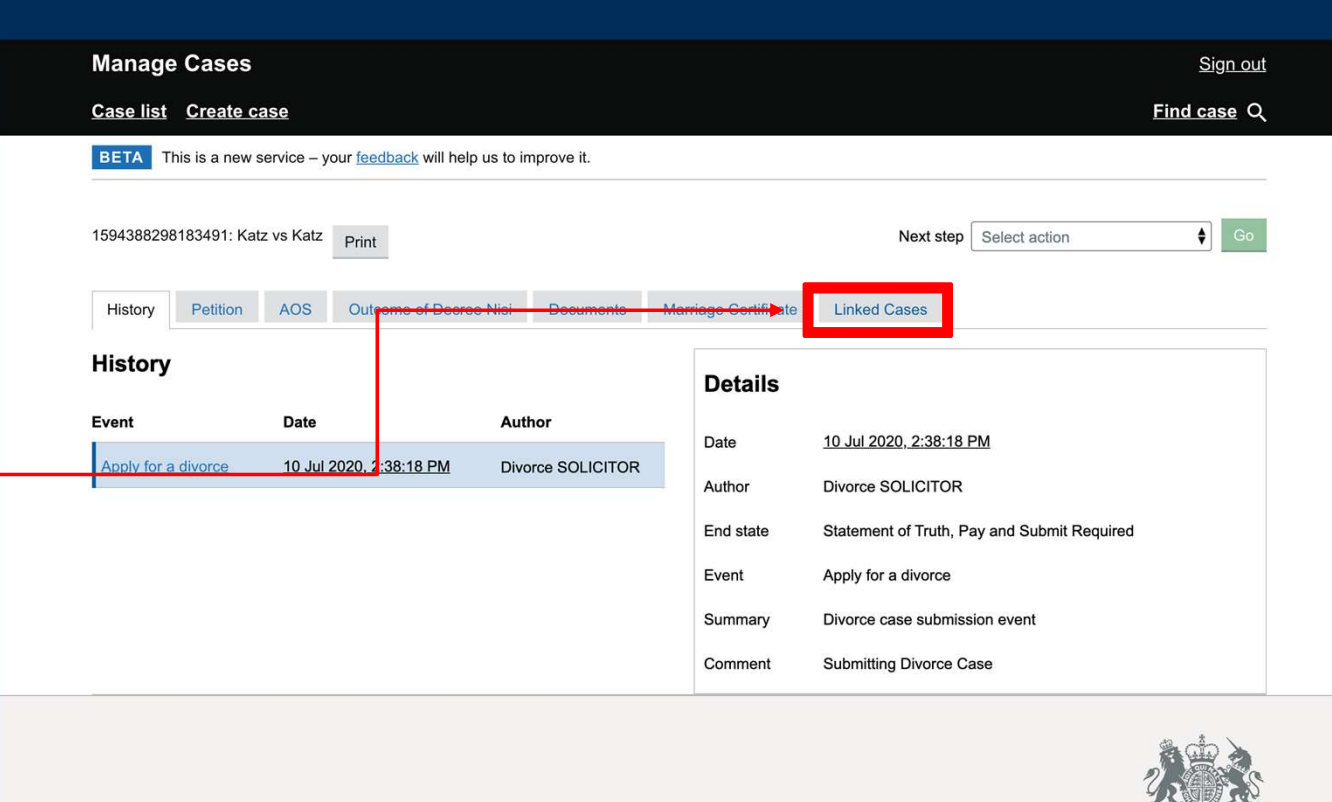

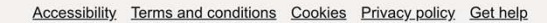

© Crown copyrigh

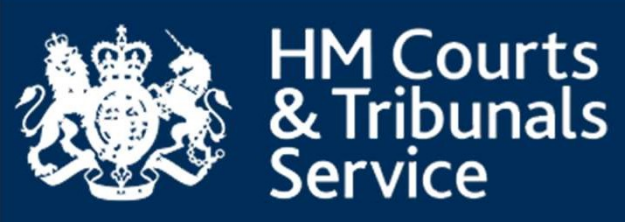

When you submit the amended application, you will need to pay a fee of £95.

| Manage           | Cases                                                               |              | Sign out    |
|------------------|---------------------------------------------------------------------|--------------|-------------|
| <u>Case list</u> | <u>Create case</u>                                                  |              | Find case Q |
| BETA Th          | is is a new service – your <u>feedback</u> will help us to impro    | ve it.       |             |
| Case             | submission                                                          |              |             |
| #1504 20         | P92 0919 2401                                                       |              |             |
| #1594-50         | 002-9010-3491                                                       |              |             |
| Order S          | ummary                                                              |              |             |
| Code             | Description                                                         | Amount       |             |
| FEE0233          | Amendment of application for matrimonial/civil<br>partnership order | £95.00       |             |
|                  |                                                                     | Total £95.00 |             |
| Payment Met      | thod: Help with fees                                                |              |             |
| Heln with fee    | reference: 123456                                                   |              |             |
|                  |                                                                     |              |             |
| Previous         | Continue                                                            |              |             |
| Cancel           |                                                                     |              |             |
|                  |                                                                     |              |             |
|                  |                                                                     |              | A A         |
|                  |                                                                     |              | CHEEP       |

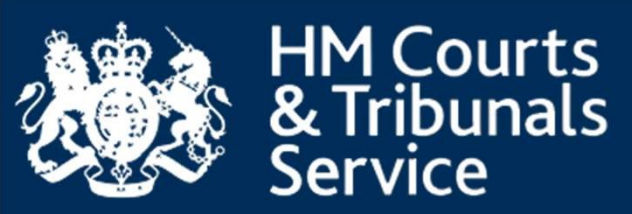

### The CTSC can then issue the case and the case will continue.

#### 0 11 1 GO! sol public inbox: sol mailinator.com Katz vs Katz: Application has been issued Back To Inbox Subject: To: hmcts.divorce.service@notifications.service.gov.uk From: Sun Jul 12 2020 11:46:27 GMT+0100 (British Summer Time) Received: Sending IP: 54.240.6.83 text html Show Links Parts:

Attachments: [Subscribe to receive Attachments]

#### 📾 GOV.UK

Reference no: 1234123412341234

Case: Katz vs Katz

Dear MS Wilson,

The application has passed checks by court staff and a copy of the application has been sent to Katz along with a form called an 'acknowledgement of service.'

#### What happens next

Katz has 7 days from receipt of the letter to respond to the application.

Sign in to your account to view a copy of the 'Petition' and 'acknowledgement of service' in the documents tab:

https://www.ccd.platform.hmcts.net/case/DIVORCE/DIVORCE/123 4123412341234

This is an automated message, please don't reply to this email.

#### **HM Courts & Tribunals Service**

Phone: 0300 303 0642

Hours: 8.30am to 5pm, Monday to Friday, Saturday 8am to 2pm

Find out about call charges: https://www.gov.uk/call-charges

Email: divorcecase@justice.gov.uk

Please help us improve this service by leaving your feedback at <a href="http://www.smartsurvey.co.uk/s/8RR17?pageurl=/email">http://www.smartsurvey.co.uk/s/8RR17?pageurl=/email</a>.

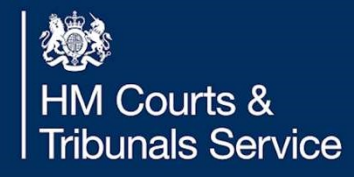

## Thank You

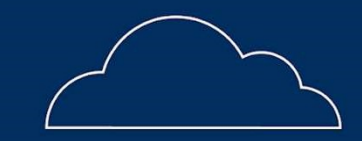

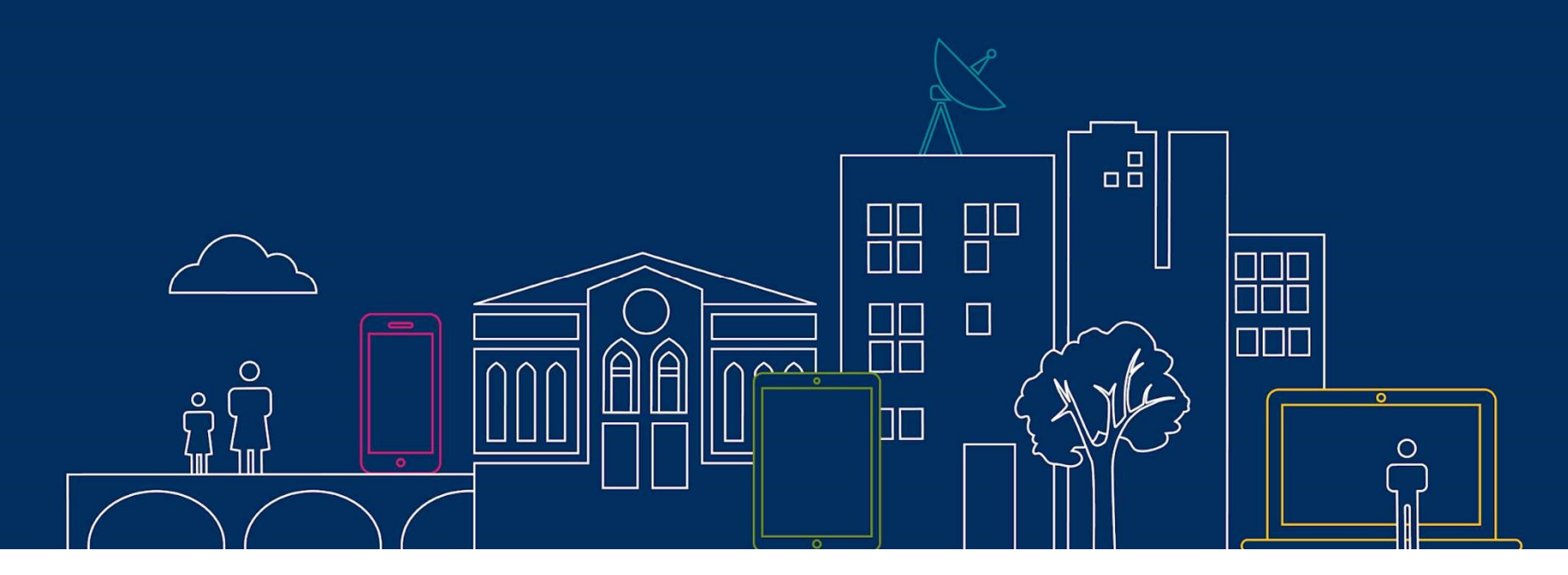